# askia analyse Significancy tests User guide

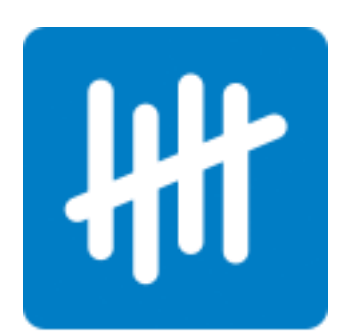

The aim of this document is to help you step by step to apply the significancy tests in askiaanalyse 5.3.2.X

Analyse provides you Significancy tests to compare proportions and means.

# Contents

| 1. | Prop | portions comparison    | 3    |
|----|------|------------------------|------|
|    | 1.1. | Significance           | 4    |
|    | 1.2. | Khi2 Value             | 9    |
|    | 1.3. | Column Significativity | . 11 |
|    | 1.4. | Z-Score                | . 19 |
|    | 1.5. | Paired preference test | . 20 |
| 2. | Mea  | In comparison          | . 22 |
|    | 2.1. | Significance           | . 23 |
|    | 2.2. | Z-Score                | . 26 |
|    | 2.3. | Column Significativity | . 27 |
|    |      |                        |      |

# **1. Proportions comparison**

To compare proportions between 2 or more samples, you need to run a crossed table.

You can select any closed question ( $^{\circ}$  single or  $^{\circ}$  multicoded or  $^{\circ}$  scale responses). Insert a closed question in row **and** in column in a tab definition

| q                                    |       |      |                | General |   |
|--------------------------------------|-------|------|----------------|---------|---|
| r                                    |       |      |                | Rows    |   |
| Questions                            | Value | Sort | Custom setting |         | - |
| 🖃 🖥 👔 1. Overall film's appreciation |       | No   |                |         |   |
| ✓ Tremendously                       | 10    | Yes  |                |         |   |
| Very much                            | 7     | Yes  |                |         |   |
| Medium                               | 3     | Yes  |                |         |   |
| Not very much                        | 1     | Yes  |                |         |   |
| ✓ Not at all                         | 0     | Yes  |                |         |   |
| ☑ Dk                                 | NB    | Yes  | Caption        |         |   |
| Don't know                           | NB    | No   |                |         |   |
| Not asked                            | NA    | No   |                |         |   |
| 1                                    |       |      |                |         | 1 |
|                                      |       |      |                | Columns |   |
|                                      |       | _    |                |         |   |
| Questions                            | Value | Sort | Lustom setting |         | - |
| E To 12 Age                          |       | No   |                |         |   |
| Less than 24                         |       | Yes  |                |         |   |
| 25 - 34                              |       | Yes  |                |         |   |
| ✓ 35 · 49                            |       | Yes  |                |         |   |
| ✓ 50 and older                       |       | Yes  |                |         |   |
| Not asked                            |       | No   |                |         |   |
|                                      |       |      |                |         |   |
|                                      |       |      |                |         |   |
|                                      |       |      |                |         |   |
| 1                                    |       |      |                |         |   |
|                                      |       |      |                | Edges   | - |

And then select the significancy test.

# **1.1.Significance**

The significance test (for *closed* questions) is used in order to see if the proportion observed ( $p_i$ ) in the sample *i* ( $n_i$ ) is different from the  $p_N$  observed in the sample *N*.

We will display "-" or "+" signs to indicate where the difference is significative (see the figure below):

| Base: 295<br>All interviews          | Total  |                 | 12.         | Age           |                 |
|--------------------------------------|--------|-----------------|-------------|---------------|-----------------|
| No weighting                         |        |                 |             |               |                 |
|                                      |        | Less than<br>24 | 25 - 34     | 35 - 49       | 50 and<br>older |
| Total                                | 295    | 42              | 106         | 103           | 44              |
|                                      | 100,0% | 14,2%           | 35,9%       | 34,9%         | 14,9%           |
| i3. Socio-professional category      |        |                 |             | i             | <u>i</u>        |
| Pupil, Student, Military             | 30     | 2               | 10          | 9             | 9               |
|                                      | 10,2%  | 4,8%            | 9,4%        | 8,7%          | 20,5%           |
|                                      |        |                 |             |               |                 |
| Managerial Staff, Executive Manager, | 66     | 19              | 12          | 25            | 10              |
| Liberal Profession                   | 22,4%  | 45,2%           | 11,3%       | 24,3%         | 22,7%           |
|                                      |        | +++             |             |               |                 |
| Salaried Staff                       | 60     | 12              | 16          | 20            | 12              |
|                                      | 20,3%  | 28,6%           | 15,1%       | 19,4%         | 27,3%           |
|                                      |        |                 | -           |               |                 |
| Worker, Employee                     | 62     | -               | 28          | 30            | 4               |
|                                      | 21,0%  | -               | 26,4%       | 29,1%         | 9,1%            |
|                                      |        |                 | +           | ++            |                 |
| Craftsman, Commercial, Artist        | 48     | 6               | 26          | 7             | 9               |
|                                      | 16,3%  | 14,3%           | 24,5%       | 6,8%          | 20,5%           |
|                                      |        |                 | +++         |               |                 |
| Inactive, Jobless, Retired           | 29     | 3               | 14          | 12            | -               |
|                                      | 9,8%   | 7,1%            | 13,2%       | 11,7%         | -               |
|                                      |        |                 |             |               |                 |
| Khi2 test                            |        |                 | Dep: 59,1 - | Dof : 15 - Pr | oba: 100,0%     |

This test is used on independent samples.

Select the calculation "Significance" in general section (below Overall percentage)

|                         | NO | 110 |  |
|-------------------------|----|-----|--|
| Percentage down         | No | No  |  |
| 🔣 Overall percentage    | No | No  |  |
| Significance            | No | No  |  |
| Counts when independent | No | No  |  |
| Test value              | No | No  |  |
| Affinity index          | No | No  |  |

|                                                                                               | Advanced options   | 1   |
|-----------------------------------------------------------------------------------------------|--------------------|-----|
| To define the parameters, click right on the significance calculation properties and click on | / availood options | L-  |
| To define the parameters, the nght on the significance calculation properties and the on      |                    | ÷., |

| Caption:                                                                                                    | Significance   |  |  |  |  |  |
|----------------------------------------------------------------------------------------------------|----------------|--|--|--|--|--|
| Calculation type:                                                                                                    | Significance 🗸 |  |  |  |  |  |
| Sub-population:                                                                                                    | Default 👻      |  |  |  |  |  |
| Universe:                                                                                                    | Default 🗸      |  |  |  |  |  |
| Weighting:                                                                                                    | Default 🗸      |  |  |  |  |  |
| Level:                                                                                                    | Default 🗸      |  |  |  |  |  |
| Visibility:                                                                                                    | Always 🗸       |  |  |  |  |  |
| <ul> <li>Always</li> <li>Display a calculation on the intersection of rows and columns</li> <li>Display a calculation on the rows</li> <li>Display a calculation with the questions</li> <li>Display a calculation on the columns</li> <li>Display a calculation on the columns</li> <li>The calculations of the total are defined by the cross-tab</li> <li>Hide this calculation (but leave it available for arithmetic or conditional formatting)</li> </ul> |                |  |  |  |  |  |

And select the options as follows:

| -1                           | Optio                       | ns on significativity × |
|------------------------------|-----------------------------|-------------------------|
|                              | Test against:               | Counts when independent |
|                              | Count threshold:            | 5                       |
| civity                       | High significativity (%):   | 99                      |
| vity<br>nificat              | Normal significativity (%): | 95                      |
| icati <sup>n</sup><br>nn sig | Low significativity (%):    | 90                      |
| Column signif                | Standard deviation know     | Wn<br>OK Cancel         |

| Test against                    | Select what comparison will be made, as follows:                                                                                                    |  |  |  |
|---------------------------------|----------------------------------------------------------------------------------------------------|--|--|--|
|                                 | <ul> <li>(A) Counts when independent: comparison of cell with total (X<sup>2</sup>);         <ul> <li>You can test the p<sub>i</sub> against the p observed in the total population N :</li> </ul> </li> <li>(B) All other columns: comparison of the column profile with the percentage obtained in the average other columns;         <ul> <li>You can test the p<sub>i</sub> against the p observed in the N - N<sub>i</sub> population :</li> </ul> </li> <li>(C) All other rows: comparison of the row profile with the percentage obtained in the other rows.         <ul> <li>You can test the p<sub>i</sub> against the p observed in the N - N<sub>i</sub> population :</li> </ul> </li> </ul> |  |  |  |
| Count threshold                 | old The minimum count to be taken into account in a cell.                                                                                                    |  |  |  |
| High significancy<br>(%)        | The percentage at which values are to be regarded as highly significant (e.g. 99%).                                                                                                    |  |  |  |
| Normal<br>significativity (%)   | The percentage at which values are to be regarded as of normal significance (e.g. 95%)                                                                                                    |  |  |  |
| Low High<br>significativity (%) | The percentage at which values are to be regarded as of low significance (e.g. 90%)                                                                                                    |  |  |  |
| Standard<br>deviation known     | (D)                                                                                                    |  |  |  |

In the results, significant values will be indicated by symbols:

- High threshold: +++ or ---
- Medium threshold: ++ or --
- Lower threshold: + or -

**Note:** it is possible to define a threshold to be 0, so that the test is not run at that threshold.

| Threshold                    | Only 1 sign:<br>"+" or "-" | 2 signs:<br>"++" or "" |
|------------------------------|----------------------------|------------------------|
| High significancy (%)        | 0                          | 0                      |
| Normal significativity (%)   | 0                          | 95                     |
| Low High significativity (%) | 90                         | 0                      |

The test allows comparison of <u>Test Values</u> with threshold values.

To take the decision, we compare the calculated Sigma to the significativity threshold: If Sigma > test value, then there is a significative difference.

The sign will indicate if the percentage is significatively decreasing (-) or increasing (+).

# A) Counts when independent (khi²: $\chi^2$ )

The  $\chi^2\,$  is calculated as follow:

$$\chi^2 = \frac{\sum (x_{obs\,i} - x_{expected\,i})2}{N}$$

where  $x_{obs\,i}$  is the count observed in sample *i* and  $x_{expected\,i}$  is the expected count in the global sample *N*.  $Total_i * Total_j$ 

$$x_{expected i} = \frac{10tut_i + 10t}{N}$$

We calculated the  $\chi^2$  with k-1 degrees of freedom and the probability that the variable is dependant.

And N: Total Sample size,

Then we compare the  $p_{obs(i,j)} = \frac{x_{obs\,i,j}}{N}$  and the  $p_{ind(i,j)} = \frac{x_{expected\,i,j}}{N}$ 

If the

$$Sigma = \frac{(p_{obs(i,j)} - p_{ind(i,j)})}{\sqrt{\frac{p_{ind(i,j)} * (1 - p_{ind(i,j)})}{N}}} > \text{test value}$$

We conclude that the proportions are significatively different from the others.

#### B) and C) all other columns/rows

|                                        | All other columns(j)                                             | All other rows (i)                                               |  |  |
|----------------------------------------|------------------------------------------------------------------|------------------------------------------------------------------|--|--|
|                                        | $N_1$ = Total(j)                                                 | $N_1$ = Total(i)                                                 |  |  |
| $N_2 = N - N_1$                        |                                                                  |                                                                  |  |  |
| $p_{obs(1,j)} = \frac{x_{obs1,j}}{N1}$ |                                                                  |                                                                  |  |  |
|                                        | $p_2 = \frac{(\text{Total}(j) - \boldsymbol{x_{obs 2,j}})}{N_2}$ | $p_2 = \frac{(\text{Total}(i) - \boldsymbol{x_{obs 2,j}})}{N_2}$ |  |  |

#### D) If the standard deviation is known

If the standard deviation is known, we will use a normal law  $N(0(p_1 - p_2 = 0), s'd)$  where *f* is a calculated estimator  $f = \frac{(p_1 * N_1) + (p_2 * N_2)}{N_1 + N_2}$ 

Sigma = 
$$\frac{f}{s'd = \sqrt{f * (1 - f) * (\frac{1}{N_1} + \frac{1}{N_2})}}$$

If the standard deviation is unknown (by default in askia**analyse**), we will use a normal law  $N(p_1 - p_2, sd)$  for

$$Sigma = \frac{p_1 - p_2}{sd = \sqrt{(p_1 * \frac{1 - p_1}{N_1}) + (p_2 * \frac{1 - p_2}{N_2})}}$$

### 1.2. Khi2 Value

If you want to display the Khi2 value, the number of Degree of Freedom and the probability, you have to insert a new calculation and select Khi2 test as follow:

| Caption:                                                                                                    | Mai 2 to at                                                                                                    |
|----------------------------------------------------------------------------------------------------|----------------------------------------------------------------------------------------------------|
| Seption.                                                                                                    | IN 12 Lesi                                                                                                    |
| Calculation type:                                                                                                    | Khi2 test                                                                                                    |
| Sub-population:                                                                                                    | Script (deviation)                                                                                                    |
| Iniverse:                                                                                                    | Script (standard error)                                                                                                    |
| Shiveise.                                                                                                    | Script (count)                                                                                                    |
| Neighting:                                                                                                    | Calculation anthmetic (number)                                                                                                    |
| Level:                                                                                                    | Calculation arithmetic (string)                                                                                                    |
| Visibility:                                                                                                    | Paired preference                                                                                                    |
| <ul> <li>Display a calculation</li> <li>Display a calculation</li> <li>Display a calculation</li> <li>Display a calculation</li> <li>Display a calculation</li> <li>The calculations on</li> <li>Hide this calculation</li> </ul> | on on the intersection of rows and columns<br>on on the rows<br>on with the questions<br>on on the columns<br>f the total are defined by the cross-tab<br>on (but leave it available for arithmetic or conditional formatting) |

To customize the caption of the information displayed at the bottom of the table, click on Advanced options...

| Khi <sup>2</sup>                                          | ??K??    |
|-----------------------------------------------------------|----------|
| The number of degree of Freedom (dof)                     | ??D??    |
| The probability that the variables are fully dependent:   | ??INVP?? |
| The probability that the variables are fully independent: | ??P??    |

For example :

| - P          |                                                                           | Options on test                                                                                                    |
|--------------|---------------------------------------------------------------------------|----------------------------------------------------------------------------------------------------|
| Khi2 options | Caption when<br>dependent:<br>Caption when<br>independent:<br>Percentage: | Dep: ??K?? - Dof : ??D?? - Proba: ??INVP??%           Indep: ??K?? - Dof : ??D?? - Proba: ??P??%           95           OK         Cancel |

You can also format the number as follow:

| Click on | Number formatting | in the calculation property, | unclick the | "Use Default", | and specify the number of |
|----------|-------------------|------------------------------|-------------|----------------|---------------------------|
| digits:  |                   |                              |             |                |                           |

|          |                      | Formattin | g              |        | × |
|----------|----------------------|-----------|----------------|--------|---|
| 🗌 Use d  | efault               |           |                |        |   |
| • Numb   | er formatting        |           |                |        |   |
| C Script | formatting           |           |                |        |   |
| C Suffix | with script          |           |                | Script |   |
| C Script | then number forma    | atting    |                |        | _ |
| Number   | 5                    |           |                |        |   |
| Digits   | after decimal point  | t 1       | -              |        |   |
| 🗆 🗆 S    | how % sign           |           |                |        |   |
| 🗆 🗆 V    | /rap text with parer | nthesis   |                |        |   |
| F F      | eplace 0 by          |           | Replace n/a by |        | - |
| F        | eplace values <      |           | by             |        |   |
|          |                      |           |                |        |   |
|          |                      |           |                |        |   |
|          |                      | Γ         | ок             | Cancel |   |
|          |                      | L         |                |        |   |
|          |                      |           |                |        |   |

The  $\chi^2\,$  is calculated as follows:

$$\chi^2 = \frac{\sum (x_{obs\,i} - x_{expected\,i})2}{N}$$

where  $x_{obs\,i}$  is the count observed in sample *i* and  $x_{expected\,i}$  is the expected count in the global sample *N*.  $x_{obs\,i} = \frac{Total_i * Total_j}{Total_i * Total_j}$ 

$$x_{expected i} = \frac{1}{N}$$

We calculated the  $\chi^2$  with k-1 degrees of freedom and the probability that the variable is dependant.

# **1.3. Column Significativity**

We use Column significativity if we want to compare proportions between 2 independent samples, and the output will display letters "a, A, A+"

| Base: 295                      | Total  |                                | i3. 9                                                                  | Socio-profes      | sional categ        | ory                                  |                                  |
|--------------------------------|--------|--------------------------------|------------------------------------------------------------------------|-------------------|---------------------|--------------------------------------|----------------------------------|
| All interviews<br>No weighting |        |                                |                                                                        |                   |                     |                                      |                                  |
| NU Yregnung                    |        | Pupil,<br>Student,<br>Military | Managerial<br>Staff,<br>Executive<br>Manager,<br>Liberal<br>Profession | Salaried<br>Staff | Worker,<br>Employee | Craftsman,<br>Commercial<br>, Artist | Inactive,<br>Jobless,<br>Retired |
|                                | A      | В                              | С                                                                      | D                 | E                   | F                                    | G                                |
| Total                          | 295    | 30                             | 66                                                                     | 60                | 62                  | 48                                   | 29                               |
|                                | 100,0% | 100,0%                         | 100,0%                                                                 | 100,0%            | 100,0%              | 100,0%                               | 100,0%                           |
| 1. Overall film's appreciation |        |                                |                                                                        |                   |                     |                                      |                                  |
|                                |        |                                |                                                                        |                   |                     |                                      |                                  |
| Tremendously                   | 25     | 2                              | 6                                                                      | 5                 | 6                   | 3                                    | 3                                |
|                                | 9,7%   | 8,3%                           | 10,2%                                                                  | 9,8%              | 10,7%               | 6,7%                                 | 13,0%                            |
| Very much                      | 66     | 6                              | 18                                                                     | 15                | 13                  | 12                                   | 2                                |
|                                | 25,6%  | 25,0%                          | 30,5%                                                                  | 29,4%             | 23,2%               | 26,7%                                | 8,7%                             |
|                                | g      |                                | G                                                                      | G                 |                     | g                                    |                                  |
| Medium                         | 64     | 12                             | 13                                                                     | 6                 | 18                  | 9                                    | 6                                |
|                                | 24,8%  | 50,0%                          | 22,0%                                                                  | 11,8%             | 32,1%               | 20,0%                                | 26,1%                            |
|                                | D      | A+CD+F+g                       |                                                                        |                   | D                   |                                      |                                  |
| Not very much                  | 75     | 4                              | 21                                                                     | 22                | 7                   | 15                                   | 6                                |
|                                | 29,1%  | 16,7%                          | 35,6%                                                                  | 43,1%             | 12,5%               | 33,3%                                | 26,1%                            |
|                                | E      |                                | bE+                                                                    | ABE+              |                     | E                                    |                                  |
|                                |        |                                |                                                                        | <b>4</b>          |                     | 4                                    |                                  |

To define where the letters in header will be displayed

See the options in tab definition / General section / settings / Total and Caption

| Tab template: 🖉 Askia Crossed 🗨 | D 🖬 🛍 🗸 | <u>S</u> ettings |
|---------------------------------|---------|------------------|
|---------------------------------|---------|------------------|

| Totals       |                                    |                                                  |             |   |  |
|--------------|------------------------------------|--------------------------------------------------|-------------|---|--|
|              | Show                               | At begining of tab                               | Caption     |   |  |
| Row          |                                    | $\checkmark$                                     | Total       |   |  |
| Question     |                                    |                                                  | Total       |   |  |
| Column       |                                    |                                                  | Total       |   |  |
| Edge         |                                    | <b>v</b>                                         | Total       |   |  |
| Captions     |                                    |                                                  |             |   |  |
| Question cap | otion in tab:                      | [                                                | Use default | • |  |
| Question cap | otion in title:                    | Ĩ                                                | Use default | • |  |
| Question cap | otion in title for :               | superpositions:                                  | Use default | • |  |
| Show ca      | alculation capti                   | ons                                              |             |   |  |
|              | captions on a                      | row on their own                                 |             |   |  |
| Edges o      | n a column on                      | their own                                        |             |   |  |
| Empty ro     | w after each g                     | uestion                                          |             |   |  |
| Empty ro     | w after each re                    | esponse                                          |             |   |  |
| Empty c      | olumn after eac                    | ch edge                                          |             |   |  |
| Show qu      | lestion caption                    | s in rows                                        |             |   |  |
| Show qu      | Jestion caption                    | s in columns                                     |             |   |  |
| Show re      | sponse caption                     | s in edges<br>hs in rows                         |             |   |  |
| Change       |                                    | ttor for cal size for                            |             |   |  |
| Show a       | column order le<br>column order le | etter (for col signific<br>etter in edge total c | column      |   |  |
| Show a       | column order le                    | etter in total column                            | ı           |   |  |
| Show a       | row order letter                   | r (for row significati                           | vity)       |   |  |
| Superpo      | se responses t                     | or flat counts                                   |             |   |  |
|              |                                    |                                                  |             |   |  |

Once defined where the letters will be displayed, select the calculation "Column significativity"/"Row significativity" in general section.

| 🔲 🖪 Counts when independent | No | No |
|-----------------------------|----|----|
| 🔲 🖪 Test value              | No | No |
| 🔄 💌 Affinity index          | No | No |
| 🗹 🔽 Column significativity  | No | No |
| 🗌 🖪 Z-score (closed)        | No | No |
| 🔲 🖪 Row significativity     | No | No |
| 🔲 🖪 Effective base          | No | No |

Note that the column/row significativity (for proportions) is in the section of calculations for closed questions (below Affinity index)

| To define the parameters, | click right on the                                                                                                    | Column signifi                                                                                                    | cativity properties / Adv                                          | anced options |
|---------------------------|----------------------------------------------------------------------------------------------------|----------------------------------------------------------------------------------------------------|--------------------------------------------------------------------|---------------|
| · · ·                     |                                                                                                    | Prope                                                                                                    | erties                                                             | ×             |
|                           | General Total in rows Tot                                                                                                    | tal in column                                                                                                    |                                                                    |               |
|                           | Caption:                                                                                                    | Column significativity                                                                                                    |                                                                    |               |
|                           | Calculation type:                                                                                                    | Column significativity                                                                                                    |                                                                    | -             |
|                           | Sub-population:                                                                                                    | Default                                                                                                    |                                                                    | -             |
|                           | Universe:                                                                                                    | Default                                                                                                    |                                                                    | -             |
|                           | Weighting:                                                                                                    | Default                                                                                                    |                                                                    | -             |
|                           | Level:                                                                                                    | Default                                                                                                    |                                                                    | •             |
|                           | Visibility:                                                                                                    | Always                                                                                                    |                                                                    | - C           |
|                           | <ul> <li>Display a calculation on</li> <li>Display a calculation on</li> <li>Display a calculation on</li> <li>Display a calculation on</li> <li>Display a calculation on</li> <li>The calculations of the</li> <li>Hide this calculation (but Ranking (inactive))</li> </ul> | the intersection of rows an<br>the rows<br>th the questions<br>the columns<br>total are defined by the cro<br>ut leave it available for arithr<br>Advanced options | d columns sstab netic or conditional formatting) Number formatting | Specifiquer   |
|                           |                                                                                                    |                                                                                                    |                                                                    | appindoer     |

Let's imagine we want to compare the Age between the Social Category X Gender:

| Base: 295<br>All interviews<br>No weighting | Total               | i1. Respondant's gender |                    |                    |                      |                     |                     |                    |                    |                       |                    |
|---------------------------------------------|---------------------|-------------------------|--------------------|--------------------|----------------------|---------------------|---------------------|--------------------|--------------------|-----------------------|--------------------|
|                                             |                     |                         |                    | Man                |                      |                     |                     |                    | Woman              |                       |                    |
|                                             |                     | Total                   | 12. /              | Age                | i3. Socio-pr<br>cate | rofessional<br>gory | Total               | 12.                | Age                | i3. Socio-pr<br>cates | ofessional<br>gory |
|                                             |                     |                         | Less than<br>35    | 35 and<br>older    | CSP+                 | CSP -               |                     | Less than<br>35    | 35 and<br>older    | CSP+                  | CSP -              |
|                                             | A                   | В                       | С                  | D                  | E                    | F                   | G                   | Н                  | I                  | J                     | K                  |
| Total                                       | 295<br>100,0%       | 162<br>100,0%           | 76<br>100,0%       | 86<br>100,0%       | 121<br>100,0%        | 41<br>100,0%        | 133<br>100,0%       | 72<br>100,0%       | 61<br>100,0%       | 115<br>100,0%         | 18<br>100,0%       |
| 1. Overall film's appreciation              |                     |                         |                    |                    |                      |                     |                     |                    |                    |                       |                    |
| Tremendously                                | 25<br>9,7%          | 19<br>13,6%             | 10<br>14,3%        | 9<br>12,9%         | 14<br>13,0%          | 5<br>15,6%          | 6<br>5,1%           | 6<br>10,0%         | -                  | 6<br>5,8%             | -                  |
| Very much                                   | 66<br>25,6%<br>C    | 28<br>20,0%<br>G        | 10<br>14,3%        | 18<br>25,7%        | 22<br>20,4%<br>J     | 6<br>18,8%          | 38<br>32,2%         | 16<br>26,7%        | 22<br>37,9%        | 36<br>35,0%           | 2<br>13,3%         |
| Medium                                      | 64<br>24,8%<br>J    | 39<br>27,9%             | 21<br>30,0%        | 18<br>25,7%        | 30<br>27,8%<br>J     | 9<br>28,1%          | 25<br>21,2%         | 13<br>21,7%        | 12<br>20,7%        | 16<br>15,5%           | 9<br>60,0%         |
| Not very much                               | 75<br>29,1%         | 42<br>30,0%             | 23<br>32,9%        | 19<br>27,1%        | 36<br>33,3%          | 6<br>18,8%          | 33<br>28,0%         | 15<br>25,0%        | 18<br>31,0%        | 29<br>28,2%           | 4<br>26,7%         |
| Not at all                                  | 28<br>10,9%         | 12<br>8,6%              | 6<br>8,6%          | 6<br>8,6%          | 6<br>5,6%<br>J       | 6<br>18,8%          | 16<br>13,6%         | 10<br>16,7%        | 6<br>10,3%         | 16<br>15,5%           | -                  |
| Nbre de réponses<br>M<br>SD                 | 258<br>3,79<br>3,22 | 140<br>3,89<br>3,32     | 70<br>3,66<br>3,31 | 70<br>4,13<br>3.32 | 108<br>3,89<br>3,26  | 32<br>3,91<br>3,50  | 118<br>3,68<br>3.09 | 60<br>3,77<br>3,33 | 58<br>3,59<br>2,81 | 103<br>3,78<br>3,22   | 15<br>3,00<br>1,79 |
| <br>Sign, M<br>Col Sign, M                  | 5,66                | 5,52                    | 5,51               | 5,52               | 5,20                 | 2,20                | 5,05                |                    | 2,01               | 5,66                  |                    |

The available options in this dialog vary depending on the type of calculation being defined. The following options are available:

| Test each column<br>against  | Select what comparison will be made, as follows:<br><b>All columns:</b> all the columns of questions selected in column (independently of the question) will be compared with each other. For example, we will compare A/B,C/G,H/K |
|------------------------------|----------------------------------------------------------------------------------------------------|
|                              | All columns of the question : All columns of the corresponding question will be compared                                                                                                    |
|                              | with each other                                                                                                    |
|                              | (E/F)                                                                                                    |
|                              | The total only: Only the column Total (A) will be compared to the others columns.                                                                                                    |
|                              | All columns of the question and the corresponding responses edges: all the columns of the                                                                                                    |
|                              | same question only will be compared with each other and with the corresponding edge. For example, we will compare C/D or F/F or C/H                                                                                                |
|                              | <b>Previous column only:</b> all the columns of the same question or different questions will be                                                                                                    |
|                              | compared to the previous column.                                                                                                    |
|                              | All columns of the question and the corresponding <u>questions</u> edges: all the columns of the                                                                                                    |
|                              | compare C/H or D/I or E/J but we will not compare the C/D or the E/F                                                                                                    |
|                              | All columns of edge responses: Only the columns within the edge response will be                                                                                                    |
|                              | compared. For example, between B-C-D-E-F or between G-H-I-J-K                                                                                                    |
|                              | All columns of the current question and the first question: All the columns of the first                                                                                                    |
|                              | Specify columns: You can choose the columns to compare                                                                                                    |
|                              |                                                                                                    |
| <b>a b b b b b b b b b b</b> |                                                                                                    |
| Show letter in               | Select the priority for the display of letters, as follows:                                                                                                    |
|                              | <ul> <li>First column: the significance will appear in the first column</li> </ul>                                                                                                    |
|                              | Column with highest value: the significance will appear in the column where the column profile is highest                                                                                                    |
| Using                        | Specifies the type of test to be used: classical student test (A), student test using estimator (B), student test using efficiency coefficient (C), or student test using estimator and efficiency coefficient(D).                 |
| Test against total<br>column | When this option is selected, the total column becomes a column like any other for the purposes of the calculation.                                                                                                    |
| Display minus if<br>under    | <ul> <li>When this option is selected, a minus sign is shown if the significancy goes down.</li> <li>This can be used in conditional formatting when you test in conjunction with the column</li> </ul>                            |
|                              | before: if there are two letters, the value has significantly gone down, if you have one, it has gone up.                                                                                                    |
| Use student test             | If this option is selected, a student test will be used when the degrees of freedom are less                                                                                                    |
| when degrees of              | than the amount stated in the adjacent box.                                                                                                    |
| Use unweighted               | If this antion is selected, selected is a significativity will be serviced out on weighted % and unweighted                                                                                                    |
|                              | I TETHS ODTION IS SELECTED. COL SISTIMCATIVITA MILLAE CALLED ONE ON MEISINED 20 400 NUMERINED                                                                                                    |

| Columns are         | When this option is selected, the individuals belonging to a sub-total will be considered                                                                 |
|---------------------|----------------------------------------------------------------------------------------------------|
| assumed             | different to those present in the category grouped in the same sub-total.                                                                                 |
| independent         |                                                                                                    |
| Count threshold     | The minimum count to be taken into account in a cell.                                                                                                    |
| Base threshold      | The minimum base that must be met before column sig. testing is displayed. By default, the                                                                |
|                     | minimum base is 0.                                                                                                    |
|                     | This option affects closed and numeric questions.                                                                                                    |
| High                | The percentage at which values are to be regarded as highly significant.                                                                                  |
| significativity (%) |                                                                                                    |
|                     |                                                                                                    |
| Normal              | The percentage at which values are to be regarded as of normal significance.                                                                              |
| significativity (%) |                                                                                                    |
|                     |                                                                                                    |
| Low significativity | The percentage at which values are to be regarded as of low significance                                                                                  |
| (%)                 |                                                                                                    |
| (,,,,               |                                                                                                    |
| Display "A+"        | Mark highly significant values with $A_{+}$                                                                                                    |
| Display "A"         | Mark values of medium significance with A                                                                                                    |
| Display "a"         | Mark values of low significance with a                                                                                                    |
| Test sole (A:D C:D  | This action supports when you colort modify columns in test each column anninet. It allows                                                                |
| r)                  | This option appears when you select <b>specify columns</b> in test <b>each column against</b> . It allows                                                 |
| F)                  | you to list specific columns to be compared against each other.                                                                                           |
|                     | Enter the latters or numbers of the columns you want to test. Congrate each test with a                                                                   |
|                     | Enter the fetters of numbers of the columns you want to test. Separate each test with a                                                                   |
|                     | Comma, and use a colon to separate the columns to be compared within a test.                                                                              |
|                     | Exumples:                                                                                                    |
|                     | • To test A gagingt B C D E E: onter A:B E                                                                                                    |
|                     | • To test A B C against A B C: enter $A = C + A = C$                                                                                                    |
|                     | • To lest A, B, C uyumst A, B, C. enter A-C. A-C of A-C<br>You can display the list of columns being compared in your table (e.g. the footer) by entering |
|                     | the keyword 22ColSig22 in the appropriate field                                                                                                    |
| Sig message (use    | Defines a message which indicates at which level the columns have been tested during col                                                                  |
| 27cig22)            | significativity testing. The token 22 sig 22 can then he used to display this message                                                                     |
|                     | Select a message in the dron-down list or enter your own                                                                                                  |
|                     | The items you can place in the message are:                                                                                                    |
|                     | • p1 = high %                                                                                                    |
|                     | • p2 = normal %                                                                                                    |
|                     | • p3 = low %                                                                                                    |
|                     | • invp1 = 100 - high %                                                                                                    |
|                     | • invp2 = 100 - normal %                                                                                                    |
|                     | • invp3 = 100 - low %                                                                                                    |
|                     | <ul> <li>p1_1 = high proba ( 0-1)</li> </ul>                                                                                                    |
|                     | <ul> <li>p1_2 = normal proba ( 0-1)</li> </ul>                                                                                                    |
|                     | • p1_3 = low proba (0-1)                                                                                                    |
|                     | <ul> <li>invp1_1 = 1 - high proba (0-1)</li> </ul>                                                                                                    |
|                     | <ul> <li>invp1_2 = 1- normal proba (0-1)</li> </ul>                                                                                                    |
|                     | • $invp1_3 = 1$ - low proba (0-1)                                                                                                    |
|                     | For example, if the message is "Columns are tested at ??p1??", p1 will be replaced by the                                                                 |
|                     | nign significativity value.                                                                                                    |

### A) Classical Student Test

|  | Options on column significativity |                                                                |  |  |  |  |  |  |
|--|-----------------------------------|----------------------------------------------------------------|--|--|--|--|--|--|
|  | Test each column against:         | All cols of the question and the corresponding response $edge$ |  |  |  |  |  |  |
|  | Show letter in:                   | Column with highest value                                      |  |  |  |  |  |  |
|  | Using:                            | Classical student test                                         |  |  |  |  |  |  |

This test describes the Z-test using unpooled variance:

$$Z = \frac{(p_1 - p_2)}{\sqrt{\frac{p_1(1 - p_1)}{n_1} + \frac{p_2(1 - p_2)}{n_2}}}$$

### Where

 $p_1$  = Proportion 1 observed in the sample  $n_1$ =Sample 1 size

 $p_2$  = Proportion 2 observed in the sample  $n_2$ =Sample2 size

We compare the Z value >  $t\alpha$ 

- $t_{\alpha}90\% = 1.65$
- $t_{\alpha}95\% = 1.96$
- $t_{\alpha}99\%$ = 2.576, If Z >  $t_{\alpha}$  then there is significative difference

### B) Student Test using estimator

| Test each column against: | All cols of the question and the corresponding response $edge$ |
|---------------------------|----------------------------------------------------------------|
| Show letter in:           | Column with highest value                                      |
| Using:                    | Student test using estimator                                   |

This test describes the Z-test using pooled variance

$$Z = \frac{(p_1 - p_2)}{\sqrt{dFo (1 - dFo) * (\frac{1}{n_1} + \frac{1}{n_2})}}$$

#### Where

 $p_1$  = Proportion 1 observed in the sample  $n_1$ =Sample 1 size  $dFo = \frac{x_1 + x_2}{n_1 + n_2}$ , And  $x_{ij}$  is the count observed in the cell *ij* and  $n_j$  is the sample size for the column j

 $p_2$  = Proportion 2 observed in the sample  $n_2$ =Sample2 size

- We compare the Z value >  $t\alpha$ 
  - $t_{\alpha}90\% = 1.65$
  - $t_{\alpha}95\% = 1.96$
  - $t_{\alpha}$  99%= 2.576, If Z >  $t_{\alpha}$  then there is significative difference

### C) Student Test using efficiency coefficient

| Test each column against: | All cols of the question and the corresponding response edge $\checkmark$ |
|---------------------------|---------------------------------------------------------------------------|
| Show letter in:           | Column with highest value                                                 |
| Using:                    | Student test using efficiency coeficient                                  |

This test is used when we want to reduce the effect on the weighting.

Leslie Kish has analysed the effect of unequal weights in the accuracy of estimations through the 'Unequal Weighting Effect' (UWE). (Kish L., Weighting for Unequal Pi, Journal of Official Statistics, Vol. 8, N°2, 1992, pp. 183-200.)

$$Z = \frac{(p_1 - p_2)}{\sqrt{dFo (1 - dFo) * (\frac{\sum_{i=1}^{n_1} w_1^2}{n_1^2} + \frac{\sum_{i=1}^{n_2} w_2^2}{n_2^2})}}$$

### Where

 $p_1$ = Proportion 1 observed in the sample  $n_1$ =Sample 1 size

 $p_2$ = Proportion 2 observed in the sample  $n_2$ =Sample2 size

 $dFo = \frac{x_1 + x_2}{n_1 + n_2}$ , and  $x_{ij}$  is the count observed in the cell *ij* and  $n_j$  is the sample size for the column j  $w_1$  = weight in the sample 1 per individual  $w_2$  = weight in the sample 2 per individual

We compare the Z value >  $t\alpha$ 

 $t_{\alpha}90\%$  = 1.65  $t_{\alpha}95\%$  = 1.96  $t_{\alpha}99\%$ = 2.576, If Z >  $t_{\alpha}$  then there is significative difference

### D) Student Test using estimator and efficiency coefficient

| Test each column against: | All cols of the question and the corresponding response edge $\checkmark$ |
|---------------------------|---------------------------------------------------------------------------|
| Show letter in:           | Column with highest value                                                 |
| Using:                    | Student test using estimator and efficiency coeficient 🔹                  |

This test is used when we want to reduce the effect on the weighting

Leslie Kish has analysed the effect of unequal weights in the accuracy of estimations through the 'Unequal Weighting Effect' (UWE). (*Kish L., Weighting for Unequal Pi, Journal of Official Statistics, Vol. 8, N°2, 1992, pp. 183-200.*)

$$Z = \frac{(p_1 - p_2)}{\sqrt{dFo * \frac{(1 - Fo)}{1 - \frac{1}{\sum_{i=1}^{n_1} w_1^2 + \sum_{i=1}^{n_2} w_2^2}} * (\frac{\sum_{i=1}^{n_1} w_1^2}{n_1^2} + \frac{\sum_{i=1}^{n_2} w_2^2}{n_2^2})}$$

### Where

 $p_1$  = Proportion 1 observed in the sample $p_2$  = Proportion 2 observed in the sample $n_1$ =Sample 1 size $n_2$ =Sample2 size $dFO = \frac{x_1 + x_2}{n_1 + n_2}$ , And  $x_{ij}$  is the count observed in the cell ij and  $n_j$  is the sample size for the column j $w_1$  = weight in the sample 1 per individual $w_2$  = weight in the sample 2 per individualWe compare the Z value > ta $t_a 90\% = 1.65$  $t_a 95\% = 1.96$  $t_a 0.5$ 

 $t_{\alpha}$ 99%= 2.576, If Z >  $t_{\alpha}$  then there is significative difference

# 1.4. Z-Score

We use the Z-score to see if the proportion observed  $(p_i)$  in the sample *i*  $(n_i)$  is different from the  $p_N$  observed in the total sample *N*.

Select the Z-score (closed) in General menu in tab definition /calculations:

| 🗌 💌 Affinity index         | No | No |  |
|----------------------------|----|----|--|
| 🗌 🖪 Column significativity | No | No |  |
| 🖊 🔝 Z-score (closed)       | No | No |  |
| 🔄 🖪 Row significativity    | No | No |  |
| 🗌 🗖 Effective base         | No | No |  |

As output we will have a number displayed as an extra calculation:

| Base: 295<br>All interviews<br>No weighting | Total  |                                | i3. 9                                                                  | sional category   |                     |                                      |                                  |
|---------------------------------------------|--------|--------------------------------|------------------------------------------------------------------------|-------------------|---------------------|--------------------------------------|----------------------------------|
|                                             |        | Pupil,<br>Student,<br>Military | Managerial<br>Staff,<br>Executive<br>Manager,<br>Liberal<br>Profession | Salaried<br>Staff | Worker,<br>Employee | Craftsman,<br>Commercial<br>, Artist | Inactive,<br>Jobless,<br>Retired |
|                                             | A      | В                              | С                                                                      | D                 | E                   | F                                    | G                                |
| Total                                       | 295    | 30                             | 66                                                                     | 60                | 62                  | 48                                   | 29                               |
|                                             | 100,0% | 100,0%                         | 100,0%                                                                 | 100,0%            | 100,0%              | 100,0%                               | 100,0%                           |
| I2. Age                                     |        |                                |                                                                        |                   |                     |                                      |                                  |
| Less than 24                                | 42     | 2                              | 19                                                                     | 12                |                     | 6                                    | 3                                |
|                                             | 14,2%  | 6,7%                           | 28,8%                                                                  | 20,0%             | -<br>               | 12,5%                                | 10,3%                            |
|                                             | E      |                                | AEF                                                                    | E                 |                     | E                                    |                                  |
|                                             |        | -1,25                          | 3,83                                                                   | 1,43              | -3,60               | -0,38                                | -0,63                            |

If the Z-score is  $\geq$  1.96, there is a significative difference at 95% between the percentage observed in the sample i,  $p_i$  and the percentage observed in the total population N,  $p_N$ . The sign will indicate if the  $p_i$  is lower than the  $p_N$ .

The z-score (for *closed* questions) will be calculated as follow:

$$Z - score = \frac{(p_1 - p_N)}{\sqrt{\frac{p_N (1 - p_N) * (\frac{N}{N_1} - 1)}{N - 1}}}$$

# **1.5.Paired preference test**

We use a Paired preference test when we want to compare 2 rows (e.g. product R/ product T) for each column independently. We want to know if the product R is preferred at the Product T.

| eneral Total in rows                                                                                                    | Total in column                                                                                                    |                                                    |                |          |
|----------------------------------------------------------------------------------------------------|----------------------------------------------------------------------------------------------------|----------------------------------------------------|----------------|----------|
| Caption:                                                                                                    | Paired preference                                                                                                    |                                                    |                |          |
| Calculation type:                                                                                                    | Paired preference                                                                                                    |                                                    |                | -        |
| Sub-population:                                                                                                    | Default                                                                                                    |                                                    |                | •        |
| Universe:                                                                                                    | Default                                                                                                    |                                                    |                |          |
| Weighting:                                                                                                    | Default                                                                                                    |                                                    |                | -        |
| Level:                                                                                                    | Default                                                                                                    |                                                    |                | -        |
| Visibility:                                                                                                    | Always                                                                                                    |                                                    |                | -        |
| <ul> <li>Display a calculation</li> <li>Display a calculation</li> <li>Display a calculation</li> <li>Display a calculation</li> <li>Display a calculation</li> <li>The calculations of</li> <li>Hide this calculation</li> <li>Ranking (inactive)</li> </ul> | n on the intersection of rows and on<br>n on the rows<br>n with the questions<br>n on the columns<br>the total are defined by the cross-t<br>n (but leave it available for arithmet<br>Advanced options | ab<br>ic or conditional forma<br>Number formatting | t <b>ting)</b> |          |
|                                                                                                    |                                                                                                    | ок                                                 | Annuler        | Applique |

Insert a calculation in General Section of the tab definition:

| Then click on | Advanced options    | and select the option:       |
|---------------|---------------------|------------------------------|
|               |                     | Options on paired preference |
|               | First row:          | 1                            |
|               | Second row:         | 2                            |
|               | Display:            | Sigma                        |
|               | 🔲 Use unweighte     | d base                       |
|               |                     | OK Cancel                    |
| Note that you | can display the sig | ma or the probability        |
| Display:      | Probability         |                              |

The formula is:

$$T = \frac{(p_1 - p_2)}{\sqrt{\frac{1}{e}(p_1 + p_2)}}$$

Where:

e = the effective base =  $\frac{(\sum_{1}^{j} n)^2}{\sum_{1}^{j} n^2}$  for the column j

| Z-score (closed)        | No | No |
|-------------------------|----|----|
| 🔲 🔳 Row significativity | No | No |
| 🗹 🔽 Effective base      | No | No |

 $p_1$  is the percentage observed in the row 1

 $p_{\rm 2} {\rm is}$  the percentage observed in the row 2

Note that this test is undefined if  $p_1 - p_2 = 0$  and is e < 2, We compare the T value to t distribution with (e -1) degrees of freedom.

The output will display the sigma value or the probability. But you can customize the value displayed (e.g. Sigma value + preferred product)

| Click on Number formatting and then on Suffix wi                                                                                                    | ith script (1) and Script (2)                   |
|----------------------------------------------------------------------------------------------------|-------------------------------------------------|
|                                                                                                    | on({1}<-2, " T" {1},on({1}>2," R" {1}," " {1})) |
| Formatting                                                                                                    |                                                 |
| <ul> <li>□ Use default</li> <li>○ Number formatting</li> <li>○ Script formatting</li> <li>○ Script then number formatting</li> <li>○ Script then number formatting</li> <li>○ Numbers</li> <li>○ Digits after decimal point:</li> </ul> | 2                                               |
| ✓ Wrap text with parenthesis                                                                                                    |                                                 |
| Replace 0 by     Replace n/a by     Replace values < by                                                                                                    | 1 This calculation                              |
| OK Cancel                                                                                                    |                                                 |

You will obtain the following table:

| Base: 124<br>All interviews<br>No weighting | Total  | Age       |        |  |
|---------------------------------------------|--------|-----------|--------|--|
|                                             |        | 18-35     | 36-65  |  |
| Total                                       | 124    | 62        |        |  |
|                                             | 100,0% | 100,0%    | 100,0% |  |
| Which product do you prefer ?               |        |           |        |  |
| Product R                                   | 59     | 25        | 34     |  |
|                                             | 47,6%  | 40,3%     | 54,8%  |  |
| Product T                                   | 65     | 37        | 28     |  |
|                                             | 52,4%  | 59,7%     | 45.2%  |  |
| Paired preference                           |        | (-2,19) T | (1,08) |  |

# 2. Mean comparison

To apply it, you need to run a crossed table.

You can select any numeric question (<sup>1</sup>/<sub>9</sub> numeric or <sup>1</sup>/<sub>9</sub> scale responses) Insert a **numeric question in row and** a **closed question in column** in a tab definition

### And then select the significancy test.

| 1                                                                                                    |       |      |                | General |
|----------------------------------------------------------------------------------------------------|-------|------|----------------|---------|
| -                                                                                                    |       |      |                | Rows    |
| Questions                                                                                                    | Value | Sort | Custom setting |         |
| To 3. Note                                                                                                    |       | No   |                |         |
| 🖃 🍞 🔒 1. Overall film's appreciation                                                                                                    |       | No   |                |         |
| Tremendously                                                                                                    | 10    | Yes  |                |         |
| Very much                                                                                                    | 7     | Yes  |                |         |
| Medium                                                                                                    | 3     | Yes  |                |         |
| Not very much                                                                                                    | 1     | Yes  |                |         |
| ✓ Not at all                                                                                                    | 0     | Yes  |                |         |
| I do not know                                                                                                    | NB    | Yes  | Caption        |         |
| 🗖 Don't know                                                                                                    | NB    | No   |                |         |
| 1 <b>H</b> arris                                                                                                    | ***   |      |                |         |
|                                                                                                    |       |      |                |         |
| 1                                                                                                    |       |      |                | Lolumns |
| Questions                                                                                                    | Value | Sort | Custom setting |         |
| E 1012. Age                                                                                                    |       | No   |                |         |
| Less than 24                                                                                                    |       | Yes  |                |         |
|                                                                                                    |       | Yes  |                |         |
|                                                                                                    |       | Yes  |                |         |
| ☑ 50 and older                                                                                                    |       | Yes  |                |         |
| Not asked                                                                                                    |       | No   |                |         |
|                                                                                                    |       |      |                |         |
|                                                                                                    |       |      |                |         |
|                                                                                                    |       |      |                |         |
| 1                                                                                                    |       |      |                |         |
|                                                                                                    |       |      |                |         |
| e de la companya de la companya de la |       |      |                | Edges   |

## **2.1.Significance**

The significance test (for *numeric*) is used in order to see if the mean observed  $(\bar{x}_i)$  in the sample *i*  $(n_i)$  is different from the  $\bar{x}_N$  observed in the sample *N*.

We will display "-" or "+" signs to indicate where the difference is significative (see the figure below):

| Base: 155                      | Total i3. Socio-professional category |                                |                                                                        |                   |                     |                                     |                                  |
|--------------------------------|---------------------------------------|--------------------------------|------------------------------------------------------------------------|-------------------|---------------------|-------------------------------------|----------------------------------|
| All interviews<br>No weighting |                                       | Pupil,<br>Student,<br>Military | Managerial<br>Staff,<br>Executive<br>Manager,<br>Liberal<br>Profession | Salaried<br>Staff | Worker,<br>Employee | Craftsman,<br>Commercial,<br>Artist | Inactive,<br>Jobless,<br>Retired |
| Total                          | 155                                   | 20                             | 37                                                                     | 26                | 37                  | 24                                  | 11                               |
|                                | 100,0                                 | 100,0                          | 100,0                                                                  | 100,0             | 100,0               | 100,0                               | 100,0                            |
| 3. Note                        |                                       |                                |                                                                        |                   |                     |                                     |                                  |
| м                              | 4,95                                  | 2,29                           | 5,16                                                                   | 6,33              | 5,87                | 3,38                                | 5,82                             |
| sd                             | 3,00                                  | 2,86                           | 3,58                                                                   | 2,68              | 1,90                | 2,06                                | 2,25                             |
| nb                             | 138                                   | 14                             | 37                                                                     | 21                | 31                  | 24                                  | 11                               |
| Significance                   |                                       |                                |                                                                        | ++                | ++                  |                                     |                                  |

This test is used on independent samples.

Select the calculation "Significance" in general section (below median)

| 🗖 🖪 Variance               | No | No |
|----------------------------|----|----|
| 🗖 🗖 Median                 | No | No |
| 🗹 🔳 Significance           | No | No |
| 🔝 🔼 Column significativity | No | No |
| 🔲 🔳 Z-score (numeric)      | No | No |

To define the parameters, click right on the significance calculation properties and click on

Advanced options...

| Caption:       Significance         Calculation type:       Significance         Sub-population:       Default         Universe:       Default         Weighting:       Default         Level:       Default         Visibility:       Always         Image: Display a calculation on the intersection of rows and columns         Image: Display a calculation on the questions         Image: Display a calculation on the columns         Image: Display a calculation on the columns         Image: Display                                                                                                    | eneral Total in rows                                                                                                    | Total in column                                                                                                    |   |
|----------------------------------------------------------------------------------------------------|----------------------------------------------------------------------------------------------------|----------------------------------------------------------------------------------------------------|---|
| Calculation type:       Significance <ul> <li>Sub-population:</li> <li>Default</li> <li>Default</li> <li>Always</li> </ul> <li>Display a calculation on the intersection of rows and columns</li> <li>Display a calculation on the columns</li> <li>Display a calculation on the columns</li> <li>Display a calculation on the columns</li> <li>The calculation (but leave it available for arithmetic or conditional formatting)</li> <li>Ranking (inactive)</li> <li>Advanced options</li> <li>Number formatting</li>                                                                                                    | Caption:                                                                                                    | Significance                                                                                                    |   |
| Calculation type:       Significance <ul> <li>Sub-population:</li> <li>Default</li> <li>Default</li> <li>Di</li></ul>                                                                                                    |                                                                                                    | par-management                                                                                                    |   |
| Sub-population:       Default          Universe:       Default          Weighting:       Default          Level:       Default          Visibility:       Always          Image: Population on the intersection of rows and columns          Display a calculation on the rows          Display a calculation on the questions          Display a calculation on the columns          Display a calculation on the columns          Display a calculation on the columns          Display a calculation on the columns          The calculations of the total are defined by the cross-tab          Hide this calculation (but leave it available for arithmetic or conditional formatting)          Ranking (inactive)       Advanced options       Number formatting       Script                                                                                                    | Calculation type:                                                                                                    | Significance                                                                                                    | - |
| Universe:       Default          Weighting:       Default          Level:       Default          Visibility:       Always          ✓       Display a calculation on the intersection of rows and columns          ✓       Display a calculation on the rows          ✓       Display a calculation on the questions          ✓       Display a calculation on the columns          ✓       Display a calculation on the columns          ✓       Display a calculation on the columns          ✓       Display a calculation on the columns          ✓       The calculations of the total are defined by the cross tab          Hide this calculation (but leave it available for arithmetic or conditional formatting)          Ranking (inactive)       Advanced options       Number formatting       Script                                                                                                    | Sub-population:                                                                                                    | Default                                                                                                    | - |
| Weighting:       Default          Level:       Default          Visibility:       Always          Image: Second Second Sec | Universe:                                                                                                    | Default                                                                                                    | - |
| Level:       Default          Visibility:       Always          Image: Display a calculation on the intersection of rows and columns          Display a calculation on the rows          Display a calculation on the rows          Display a calculation with the questions          Display a calculation on the columns          The calculations of the total are defined by the cross+ab          Hide this calculation (but leave it available for arithmetic or conditional formatting)          Ranking (inactive)       Advanced options       Number formatting                                                                                                    | Weighting:                                                                                                    | Default                                                                                                    | - |
| Visibility:       Always       Image: Always         Display a calculation on the intersection of rows and columns       Display a calculation on the rows         Display a calculation on the rows       Display a calculation with the questions         Display a calculation on the columns       Display a calculation on the columns         Display a calculation on the columns       The calculations of the total are defined by the cross-tab         Hide this calculation (but leave it available for arithmetic or conditional formatting)       Script                                                                                                    | Level:                                                                                                    | Default                                                                                                    | - |
| <ul> <li>Display a calculation on the intersection of rows and columns</li> <li>Display a calculation on the rows</li> <li>Display a calculation with the questions</li> <li>Display a calculation on the columns</li> <li>The calculations of the total are defined by the cross tab</li> <li>Hide this calculation (but leave it available for arithmetic or conditional formatting)</li> <li>Ranking (inactive)</li> <li>Advanced options</li> <li>Number formatting</li> </ul>                                                                                                    | Visibility:                                                                                                    | Always                                                                                                    | - |
|                                                                                                    | <ul> <li>Display a calculati</li> <li>Display a calculati</li> <li>Display a calculati</li> <li>Display a calculati</li> <li>Display a calculati</li> <li>The calculations of<br/>Hide this calculation</li> <li>Ranking (inactive)</li> </ul> | on on the intersection of rows and columns<br>on on the rows<br>on with the questions<br>on on the columns<br>of the total are defined by the cross tab<br>on (but leave it available for arithmetic or conditional formatting)<br> |   |

And select the options as follows:

|                  | Options on significativity  |                   |    |  |  |  |  |  |  |  |
|------------------|-----------------------------|-------------------|----|--|--|--|--|--|--|--|
|                  | Test against:               | All other columns | •  |  |  |  |  |  |  |  |
|                  | Count threshold:            | 5                 |    |  |  |  |  |  |  |  |
| tivity           | High significativity (%):   | 99                |    |  |  |  |  |  |  |  |
| vity<br>mifical  | Normal significativity (%): | 95                |    |  |  |  |  |  |  |  |
| ficati<br>mn sig | Low significativity (%):    | 90                |    |  |  |  |  |  |  |  |
| Column signi     | Standard deviation know     | wn<br>OK Canc     | el |  |  |  |  |  |  |  |

| Test against                    | Select what comparison will be made, as follows:                                                                                                    |  |  |  |  |  |  |
|---------------------------------|----------------------------------------------------------------------------------------------------|--|--|--|--|--|--|
|                                 | <ul> <li>(A) All other columns: comparison of the mean of the column with the mean obtained in the other columns;         <ul> <li>✓ You can test the x             i against the x             observed in the N - N             i population :</li> </ul> </li> <li>(B) All other rows: comparison of the mean of the row with the mean obtained in the other rows.         <ul> <li>✓ You can test the x             i against the x             observed in the N - N             i population :</li> <li>✓ You can test the x             i against the x             observed in the N - N             i population :</li> <li>NB : The option "Count when independent" is useless (the A) test will be applied)</li> </ul> </li> </ul> |  |  |  |  |  |  |
| Count threshold                 | The minimum count to be taken into account in a cell.                                                                                                    |  |  |  |  |  |  |
| High significancy (%)           | The percentage at which values are to be regarded as highly significant (e.g. 99%).                                                                                                    |  |  |  |  |  |  |
| Normal<br>significativity (%)   | The percentage at which values are to be regarded as of normal significance. (e.g. 95%)                                                                                                    |  |  |  |  |  |  |
| Low High<br>significativity (%) | The percentage at which values are to be regarded as of low significance. (e.g. 90%)                                                                                                    |  |  |  |  |  |  |
| Standard deviation<br>known     | (D)                                                                                                    |  |  |  |  |  |  |

In the results, significant values will be indicated by symbols:

- High threshold: +++ or ---
- Medium threshold: ++ or --
- Lower threshold: + or -

Note: it is possible to define a threshold to be 0, so that the test is not run at that threshold.

| Threshold                    | Only 1 sign:<br>"+" or "-" | 2 signs:<br>"++" or "" |
|------------------------------|----------------------------|------------------------|
| High significancy (%)        | 0                          | 0                      |
| Normal significativity (%)   | 0                          | 95                     |
| Low High significativity (%) | 90                         | 0                      |

The test allows comparison of <u>Test Values</u> with threshold values.

To take the decision, we compare the calculated Sigma=D to the significativity threshold: If D > test value, then there is a significative difference.

The sign will indicate if the mean in the sample 1 is significatively lower (-) or higher (+). Than the mean in the other columns/rows

### The sigma value D is calculated (as follow)

$$D = \frac{\bar{x}_1 - \bar{x}_2}{\sqrt{\frac{sd_1^2}{N_1} + \frac{sd_2^2}{N_2}}}$$

Where D follows a normal mathematical expectation N ( $\overline{x}_1 - \overline{x}_2 = 0$ ,  $sd = \sqrt{\frac{sd_1^2}{N_1} + \frac{sd_2^2}{N_2}}$ )

 $x_{obs1}$  = is the count observed in the column/row for the sample  $N_1$  $x_{obs2}$  = is the count observed in the sample  $N_2 = N - N_1$ 

 $\overline{x}_{1} = \frac{\sum_{i=1}^{N_{1}} x_{obsi}}{N_{1}} = \text{mean 1 in the sample 1}$   $\overline{x}_{2} = \frac{\sum_{i=1}^{N_{2}} x_{obsi}}{N_{2}} = \text{mean 2 in the sample 2 (all others columns/rows)}$ 

 $sd_1 = \sqrt{\sum_{i=1}^{N1} (\mathbf{x_{obs1}} - \bar{x}_1)}$  is the standard deviation observed in the Sample 1  $sd_2 = \sqrt{\sum_{i=1}^{N2} (\mathbf{x_{obs2}} - \bar{x}_2)}$  is the standard deviation observed in the Sample 2

We compare the  $abs(D) > t\alpha$ 

- $t_{\alpha}90\% = 1.65$
- $t_{\alpha}95\% = 1.96$
- $t_{\alpha}99\% = 2.576$

if  $abs(D) > t_{\alpha}$ , there is a significative difference between  $\bar{x}_1$  and  $\bar{x}_2$ 

# 2.2.Z-Score

We use the Z-score (numeric) to see if the mean observed ( $\bar{x}_i$ ) in the sample *i* ( $n_i$ ) is different from the mean observed ( $\bar{x}_N$ ) observed in the total sample *N*.

Select the Z-score (numeric) in General menu in tab definition /calculations (above Standard deviation (estimator)):

| Column significativity             | No | No |
|------------------------------------|----|----|
| 🗹 🔀 Z-score (numeric)              | No | No |
| 🔝 🔝 Standard deviation (estimator) | No | No |
| 🔲 🖪 Mode                           | No | No |

As output we will have a number displayed as an extra calculation:

| Base: 155<br>All interviews<br>No weighting | Total i3. Socio-professional category |                                |                                                                        |                   |                     |                                      |                                  |  |  |  |
|---------------------------------------------|---------------------------------------|--------------------------------|------------------------------------------------------------------------|-------------------|---------------------|--------------------------------------|----------------------------------|--|--|--|
|                                             |                                       | Pupil,<br>Student,<br>Military | Managerial<br>Staff,<br>Executive<br>Manager,<br>Liberal<br>Profession | Salaried<br>Staff | Worker,<br>Employee | Craftsman,<br>Commercial<br>, Artist | Inactive,<br>Jobless,<br>Retired |  |  |  |
|                                             | A                                     | В                              | С                                                                      | D                 | E                   | F                                    | G                                |  |  |  |
| Total                                       | 155                                   | 20                             | 37                                                                     | 26                | 37                  | 24                                   | 11                               |  |  |  |
|                                             | 100,0%                                | 100,0%                         | 100,0%                                                                 | 100,0%            | 100,0%              | 100,0%                               | 100,0%                           |  |  |  |
| 3. Note                                     |                                       |                                |                                                                        |                   |                     |                                      |                                  |  |  |  |
| ΝЬ                                          | 138                                   | 14                             | 37                                                                     | 21                | 31                  | 24                                   | 11                               |  |  |  |
| м                                           | 4,95                                  | 2,29                           | 5,16                                                                   | 6,33              | 5,87                | 3,38                                 | 5,82                             |  |  |  |
| SD                                          | 3,00                                  | 2,86                           | 3,58                                                                   | 2,68              | 1,90                | 2,06                                 | 2,25                             |  |  |  |
| Sign. M                                     |                                       |                                |                                                                        | ++                | ++                  |                                      |                                  |  |  |  |
| Col Sign. M                                 | BF                                    |                                | BF                                                                     | ABF               | ABF                 |                                      | BF                               |  |  |  |
| Z-score (numeric)                           |                                       | -0,89                          | 0,07                                                                   | 0,46              | 0,31                | -0,52                                | 0,29                             |  |  |  |

If the P(Z-score) > , there is a significative difference at 95% between the mean observed in the sample i,  $\bar{x}_i$  and the mean observed in the total population N,  $\bar{x}_N$ . The sign will indicate if the  $\bar{x}_i$  is lower than the  $\bar{x}_N$ .

The z-score (for *numeric* questions) will be calculated as follow:

$$Z - score = \frac{(\bar{x}_1 - \bar{x}_N)}{sd_N}$$

# 2.3.Column Significativity

We use Column significativity (for *numeric*) if we want to compare means between 2 independent samples, and the output will display letters "a, A, A+"

| Base: 155<br>All interviews<br>No weighting | Total | i3. Socio-professional category |                                                                        |                   |                     |                                      |                                  |  |  |  |
|---------------------------------------------|-------|---------------------------------|------------------------------------------------------------------------|-------------------|---------------------|--------------------------------------|----------------------------------|--|--|--|
|                                             |       | Pupil,<br>Student,<br>Military  | Managerial<br>Staff,<br>Executive<br>Manager,<br>Liberal<br>Profession | Salaried<br>Staff | Worker,<br>Employee | Craftsman,<br>Commercial<br>, Artist | Inactive,<br>Jobless,<br>Retired |  |  |  |
|                                             | A     | В                               | С                                                                      | D                 | E                   | F                                    | G                                |  |  |  |
| Total                                       | 155   | 20                              | 37                                                                     | 26                | 37                  | 24                                   | 11                               |  |  |  |
| 3. Note                                     |       |                                 |                                                                        |                   |                     |                                      |                                  |  |  |  |
| ΝЬ                                          | 138   | 14                              | 37                                                                     | 21                | 31                  | 24                                   | 11                               |  |  |  |
| м                                           | 4,95  | 2,29                            | 5,16                                                                   | 6,33              | 5,87                | 3,38                                 | 5,82                             |  |  |  |
| SD                                          | 3,00  | 2,86                            | 3,58                                                                   | 2,68              | 1,90                | 2,06                                 | 2,25                             |  |  |  |
| Col Sign. M                                 | B+F+  |                                 | B+F                                                                    | AB+F+             | AB+F+               |                                      | B+F+                             |  |  |  |

We can define where the letters in header will be displayed

# See the options in tab definition / General section / settings / Total and Caption

|   | <ul> <li>✓ Show question captions in edges</li> <li>✓ Show response captions in rows</li> </ul>                                                                                                    |
|---|----------------------------------------------------------------------------------------------------|
| ſ | <ul> <li>Show a column order letter (for col significativity)</li> <li>Show a column order letter in edge total column</li> <li>Show a column order letter in total column</li> <li>Show a row order letter (for row significativity)</li> </ul> |
|   | ✓ Superpose responses for flat counts                                                                                                    |

Once defined where the letters will be displayed, we can select the calculation "Column significativity"/"Row significativity" in general section.

|   | 🔲 🔳 Variance                       | No | No |
|---|------------------------------------|----|----|
|   | 🔲 🔳 Median                         | No | No |
|   | Significance                       | No | No |
|   | 🗹 🖪 Column significativity         | No | No |
| Т | 🛄 🔯 Z-score (numeric)              | No | No |
|   | 🔲 💌 Standard deviation (estimator) | No | No |
|   | 🔲 🔳 Mode                           | No | No |

Advanced options

Note that the column/row significativity (for numerics) is in the section of calculations for numeric question (above Z-score(numeric)).

| To define th | e parameters, click righ                                                                                                    | t on the Column signifi | icativity properties / | <u>.</u> |  |  |  |  |  |  |  |  |
|--------------|----------------------------------------------------------------------------------------------------|-------------------------|------------------------|----------|--|--|--|--|--|--|--|--|
|              |                                                                                                    | Prop                    | erties                 | ×        |  |  |  |  |  |  |  |  |
|              | General Total in rows Total in column                                                                                                    |                         |                        |          |  |  |  |  |  |  |  |  |
| -            | Caption: Column significativity                                                                                                    |                         |                        |          |  |  |  |  |  |  |  |  |
|              | Calculation type:                                                                                                    | Column significativity  |                        | -        |  |  |  |  |  |  |  |  |
|              | Sub-population:                                                                                                    | Default                 |                        | -        |  |  |  |  |  |  |  |  |
|              | Universe:                                                                                                    | Default                 | Default                |          |  |  |  |  |  |  |  |  |
|              | Weighting:                                                                                                    | Default                 | Default<br>Default     |          |  |  |  |  |  |  |  |  |
|              | Level:                                                                                                    | Default                 |                        |          |  |  |  |  |  |  |  |  |
|              | Visibility:                                                                                                    | Always                  | Always                 |          |  |  |  |  |  |  |  |  |
| -            | <ul> <li>Display a calculation on the intersection of rows and columns</li> <li>Display a calculation on the rows</li> <li>Display a calculation with the questions</li> <li>Display a calculation on the columns</li> <li>Display a calculation on the columns</li> <li>The calculations of the total are defined by the cross-tab</li> <li>Hide this calculation (but leave it available for arithmetic or conditional formatting)</li> <li>Ranking (inactive)</li> <li>Advanced options</li> <li>Number formatting</li> </ul> |                         |                        |          |  |  |  |  |  |  |  |  |
|              |                                                                                                    |                         |                        | P 1      |  |  |  |  |  |  |  |  |
|              |                                                                                                    |                         | OK Annuler Ap          | pliquer  |  |  |  |  |  |  |  |  |
|              |                                                                                                    |                         | 7                      |          |  |  |  |  |  |  |  |  |

This dialog allows you to set advanced options for the selected calculation type. The available options in this dialog vary depending on the type of calculation being defined.

Let's imagine we want to compare the Overall Note for the movie between the Social Categories X the Gender:

| [                                           |       |       |                                       |                                                                        |                   |                     |                                      |                                  |            |                                 |                                                                        |                   |                     |                                      |                                  |  |
|---------------------------------------------|-------|-------|---------------------------------------|------------------------------------------------------------------------|-------------------|---------------------|--------------------------------------|----------------------------------|------------|---------------------------------|------------------------------------------------------------------------|-------------------|---------------------|--------------------------------------|----------------------------------|--|
| Base: 155<br>All interviews<br>No weighting | lotal | Total |                                       |                                                                        |                   |                     |                                      | 1                                | 1. Respond | lant's geno                     | ler                                                                    |                   |                     |                                      |                                  |  |
|                                             |       |       |                                       |                                                                        | Man               |                     |                                      |                                  |            |                                 |                                                                        | Woman             |                     |                                      |                                  |  |
|                                             |       | Total | iotal i3. Socio-professional category |                                                                        |                   |                     |                                      |                                  | Total      | i3. Socio-professional category |                                                                        |                   |                     |                                      |                                  |  |
|                                             |       |       | Pupil,<br>Student,<br>Military        | Managerial<br>Staff,<br>Executive<br>Manager,<br>Liberal<br>Profession | Salaried<br>Staff | Worker,<br>Employee | Craftsman,<br>Commercial<br>, Artist | Inactive,<br>Jobless,<br>Retired |            | Pupil,<br>Student,<br>Military  | Managerial<br>Staff,<br>Executive<br>Manager,<br>Liberal<br>Profession | Salaried<br>Staff | Worker,<br>Employee | Craftsman,<br>Commercial<br>, Artist | Inactive,<br>Jobless,<br>Retired |  |
|                                             | A     | В     | С                                     | D                                                                      | E                 | F                   | G                                    | н                                | I          | 1                               | K                                                                      | L                 | М                   | N                                    | 0                                |  |
| Total                                       | 155   | 86    | 11                                    | 21                                                                     | 14                | 19                  | 12                                   | 9                                | 69         | 9                               | 16                                                                     | 12                | 18                  | 12                                   | 2                                |  |
| 3. Note                                     |       |       |                                       |                                                                        |                   |                     |                                      |                                  |            |                                 |                                                                        |                   |                     |                                      |                                  |  |
| NB                                          | 138   | 77    | 8                                     | 21                                                                     | 11                | 16                  | 12                                   | 9                                | 61         | 6                               | 16                                                                     | 10                | 15                  | 12                                   | 2                                |  |
| м                                           | 4,95  | 5,61  | 4,00                                  | 6,00                                                                   | 7,82              | 5,75                | 3,50                                 | 6,00                             | 4,11       | -                               | 4,06                                                                   | 4,70              | 6,00                | 3,25                                 | 5,00                             |  |
| SD                                          | 3,00  | 3,08  | 2,74                                  | 3,63                                                                   | 2,37              | 1,89                | 2,69                                 | 2,45                             | 2,69       | -                               | 3,21                                                                   | 1,95              | 1,90                | 1,09                                 | -                                |  |
| Col Sign. M                                 | JN    | GI    | 1                                     | G                                                                      | ABCFGL            | G                   |                                      | G                                | J          |                                 | 3                                                                      | NC                | IJKNO               | J                                    | IJN                              |  |

| Test each column                                                                         | Select what comparison will be made, as follows:                                                     |  |  |  |  |
|------------------------------------------------------------------------------------------|----------------------------------------------------------------------------------------------------|--|--|--|--|
| against                                                                                  | All columns: all the columns of questions selected in column (independently of the question)         |  |  |  |  |
|                                                                                          | will be compared with each other. For example , we will compare A/B,C/G,H/K                          |  |  |  |  |
|                                                                                          | All columns of the question : All columns of the corresponding question will be compared             |  |  |  |  |
|                                                                                          | with each other                                                                                      |  |  |  |  |
|                                                                                          | We will compare only between the Age categories (C/D) and between the CSP categories                 |  |  |  |  |
|                                                                                          | (E/F)                                                                                                |  |  |  |  |
|                                                                                          | The total only: Only the column Total (A) will be compared to the others columns.                    |  |  |  |  |
| All columns of the question and the corresponding responses edges: all the colu          |                                                                                                    |  |  |  |  |
| same question only will be compared with each other and with the corresponding           |                                                                                                    |  |  |  |  |
| example , we will compare C/D or E/F or C/H                                              |                                                                                                    |  |  |  |  |
| Previous column only: all the columns of the same question or different question         |                                                                                                    |  |  |  |  |
|                                                                                          | compared to the previous column.                                                                     |  |  |  |  |
| All columns of the question and the corresponding <u>questions</u> edges: all the col    |                                                                                                    |  |  |  |  |
|                                                                                          | same question only will be compared with the corresponding edge. For example, we will                |  |  |  |  |
| compare C/H or D/I or E/J but we will not compare the C/D or the E/F                     |                                                                                                    |  |  |  |  |
| All columns of eage responses: Only the columns within the edge response will be         |                                                                                                    |  |  |  |  |
| All columns of the current question and the first question. All the columns of the first |                                                                                                    |  |  |  |  |
| question will be compared to the all others columns                                      |                                                                                                    |  |  |  |  |
| Specify columns: You can choose the columns to compare                                   |                                                                                                    |  |  |  |  |
|                                                                                          | Speen y commist. Fou can enouse the commisto compare                                                 |  |  |  |  |
|                                                                                          |                                                                                                    |  |  |  |  |
| Show letter in                                                                           | Select the priority for the display of letters, as follows:                                          |  |  |  |  |
|                                                                                          | • <b>Both columns:</b> the significance will appear in both columns                                  |  |  |  |  |
|                                                                                          | • First column: the significance will appear in the first column                                     |  |  |  |  |
|                                                                                          | • Column with highest value: the significance will appear in the column where the                    |  |  |  |  |
|                                                                                          | column profile is highest                                                                            |  |  |  |  |
| Using                                                                                    | Specifies the type of test to be used: classical student test (A), student test using estimator      |  |  |  |  |
|                                                                                          | (B), student test using efficiency coefficient (C), or student test using estimator and efficiency   |  |  |  |  |
|                                                                                          | coefficient(D).                                                                                      |  |  |  |  |
| Test against total                                                                       | When this option is selected, the total column becomes a column like any other for the               |  |  |  |  |
| column                                                                                   | purposes of the calculation.                                                                         |  |  |  |  |
| Display minus if                                                                         | When this option is selected, a minus sign is shown if the significancy goes down.                   |  |  |  |  |
| under                                                                                    | <ul> <li>This can be used in conditional formatting when you test in conjunction with the</li> </ul> |  |  |  |  |
|                                                                                          | column before: if there are two letters, the value has significantly gone down, if you               |  |  |  |  |
|                                                                                          | have one, it has gone up.                                                                            |  |  |  |  |
| Use student test                                                                         | If this option is selected, a student test will be used when the degrees of freedom are less         |  |  |  |  |
| when degrees of                                                                          | ees of than the amount stated in the adjacent box.                                                   |  |  |  |  |
| freedom <                                                                                |                                                                                                    |  |  |  |  |
| Use unweighted                                                                           | If this option is selected, col significativity will be carried out on weighted mean and             |  |  |  |  |
| base                                                                                     | unweighted counts.                                                                                   |  |  |  |  |
| Columns are                                                                              | When this option is selected, the individuals belonging to a sub-total will be considered            |  |  |  |  |
| assumed                                                                                  | different to those present in the category grouped in the same sub-total.                            |  |  |  |  |
| independent                                                                              |                                                                                                    |  |  |  |  |
| Count threshold                                                                          | The minimum count to be taken into account in a cell.                                                |  |  |  |  |
|                                                                                          |                                                                                                    |  |  |  |  |

# The following options are available:

| Base threshold               | The minimum base that must be met before column sig. testing is displayed. By default, the                                                                                                    |  |  |  |  |
|------------------------------|----------------------------------------------------------------------------------------------------|--|--|--|--|
|                              | minimum base is 0.                                                                                                    |  |  |  |  |
|                              | This option affects numeric questions.                                                                                                    |  |  |  |  |
| High                         | The percentage at which values are to be regarded as highly significant.                                                                                                    |  |  |  |  |
| significativity (%)          |                                                                                                    |  |  |  |  |
| Normal                       | The percentage at which values are to be regarded as of normal significance.                                                                                                    |  |  |  |  |
| significativity (%)          | ificativity (%)                                                                                                    |  |  |  |  |
| Low significativity (%)      | <b>Itivity</b> The percentage at which values are to be regarded as of low significance.                                                                                                    |  |  |  |  |
| Display "A+"                 | Mark highly significant values with A+.                                                                                                    |  |  |  |  |
| Display "A"                  | Mark values of medium significance with A.                                                                                                    |  |  |  |  |
| Display "a"                  | Mark values of low significance with a.                                                                                                    |  |  |  |  |
| Test cols                    | This option appears when you select <b>specify columns</b> in test <b>each column against</b> . It allows                                                                                                    |  |  |  |  |
| (A:B,C:D-F)                  | you to list specific columns to be compared against each other.                                                                                                    |  |  |  |  |
|                              | <ul> <li>Enter the letters or numbers of the columns you want to test. Separate each test with a comma, and use a colon to separate the columns to be compared within a test.</li> <li>Examples: <ul> <li>To test AvsB and DvsE only, enter A:B,D:E or 1:2,4:5</li> <li>To test A against B,C,D,E,F: enter A:B-F</li> <li>To test A,B,C against A,B,C: enter A-C:A-C or A-C</li> </ul> </li> <li>You can display the list of columns being compared in your table (e.g. the footer), by entering the keyword ??ColSig?? in the appropriate field.</li> </ul>                                                                                                    |  |  |  |  |
| Sig message (use<br>??sig??) | Defines a message which indicates at which level the columns have been tested during col significativity testing. The token ??sig?? can then be used to display this message. Select a message in the drop-down list, or enter your own. The items you can place in the message are: <ul> <li>p1 = high %</li> <li>p2 = normal %</li> <li>p3 = low %</li> <li>invp1 = 100 - high %</li> <li>invp2 = 100 - normal %</li> <li>invp3 = 100 - low %</li> <li>p1_1 = high proba ( 0-1)</li> <li>p1_2 = normal proba ( 0-1)</li> <li>invp1_1 = 1 - high proba ( 0-1)</li> <li>invp1_2 = 1 - normal proba ( 0-1)</li> <li>invp1_3 = 1 - low proba ( 0-1)</li> </ul> For example, if the message is "Columns are tested at ??p1??", p1 will be replaced by the bigh significativity value |  |  |  |  |

### A) Classical Student Test

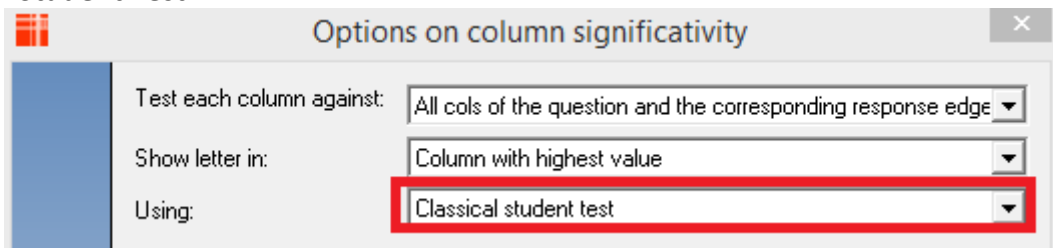

This test describes the t-test using unpooled variance:

$$T = \frac{\bar{x}_1 - \bar{x}_2}{\sqrt{\frac{sd_1^2}{n_1} + \frac{sd_2^2}{n_2}}}$$

### Where

 $\overline{x}_1$ = Mean 1 observed in the sample  $n_1$ =Sample 1 size  $sd_1^2$ =Variance 1 We compare the T > t $\alpha$ 

- $t_{\alpha}90\% = 1.65$
- $t_{\alpha}95\% = 1.96$
- $t_{\alpha}$ 99%= 2.576, If T >  $t_{\alpha}$  then there is significative difference

### B) Student Test using estimator

| Test each column against: | All cols of the question and the corresponding response edge $\checkmark$ |
|---------------------------|---------------------------------------------------------------------------|
| Show letter in:           | Column with highest value                                                 |
| Using:                    | Student test using estimator 🔹                                            |

This test describes the t-test using pooled variance

$$T = \frac{x_1 - x_2}{\sqrt{\left(\frac{sd_1^2(n_1 - 1) + sd_2^2(n_2 - 1)}{n_1 + n_2 - 2}\right) X\left(\frac{1}{n_1} + \frac{1}{n_2}\right)}}$$

### Where

 $\overline{x}_1$  = Mean 1 observed in the sample  $n_1$  = Sample 1 size  $sd_1^2$  = Variance 1 We compare the T value > t $\alpha$ 

- $t_{\alpha}90\% = 1.65$
- $t_{\alpha}95\% = 1.96$
- $t_{\alpha}$ 99%= 2.576, If T >  $t_{\alpha}$  then there is significative difference

 $\overline{x}_2$ = Mean 2 observed in the sample  $n_2$ =Sample2 size  $sd_2^2$ =Variance 2

 $\overline{x}_2$  = Mean 2 observed in the sample

 $n_2$ =Sample2 size

 $sd_2^2$ =Variance 2

### C) Wilcoxon Rank test

Note that this test is available only in the askiaanalyse 5.3.3.0. and +

We use the Wilcoxon Rank Test when we want to compare 2 means between <u>2 paired samples</u> (e.g. before / after) and when the differences between pairs are <u>severely non-normal distributed</u>.

The output will display letters "a, A, A+".

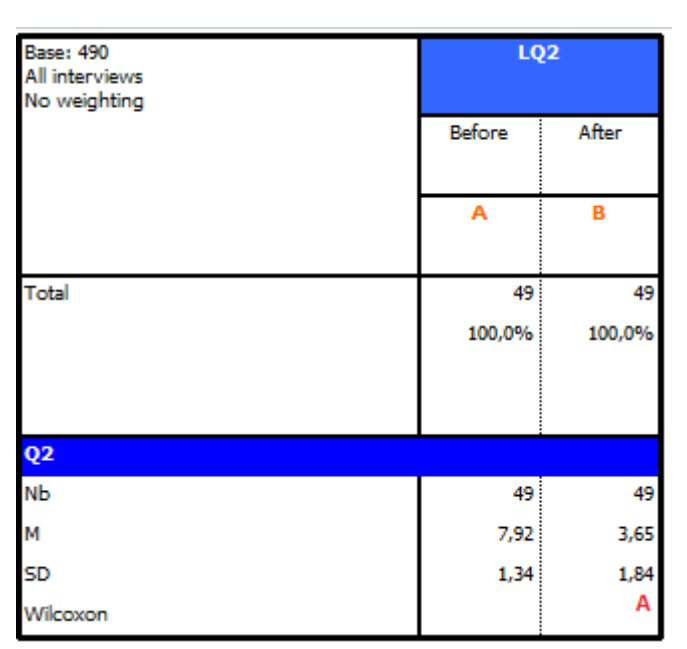

Select Column Significativity /Advanced Options/Wilcoxon's rank sum test:

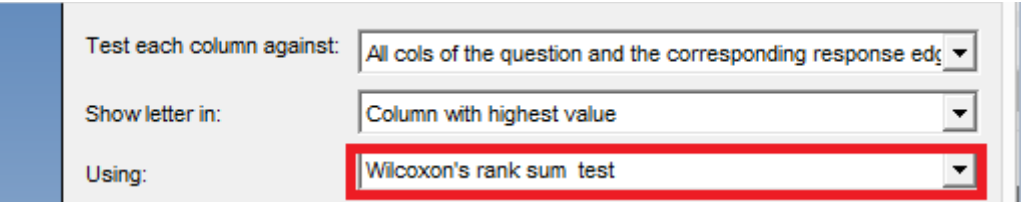

Step 1: We calculate the difference between the 2 data sets, for each person i  $diff_i = xi_a - xi_b$ 

Step 2: Then we rank each absolute  $|diff_i|$ , excluding the  $diff_i = 0$ 

Step 3: we allocate the sign of each Rank( $dif f_i \neq 0$ ) Where N is the number of  $dif f_i \neq 0$ 

Step 4: We calculate the sum of positive Rank  $(W_+)$  and the sum of negative Rank  $(W_-)$ 

$$W = Min(W_+, W_-)$$

If N  $\geq$  10

$$Z = \frac{W - (\frac{N(N+1)}{4})}{\sqrt{\frac{N(N+0,5)(N+1)}{12}}}$$

If  $Z > Z_{critical}$  then there is significative difference between the 2 means

#### Critical Values of ±z

| Level of Significance for a |       |       |       |       |  |  |
|-----------------------------|-------|-------|-------|-------|--|--|
| Directional Test            |       |       |       |       |  |  |
| .05                         | .025  | .01   | .005  | .0005 |  |  |
| Non-Directional Test        |       |       |       |       |  |  |
|                             | .05   | .02   | .01   | .001  |  |  |
| Z <sub>critical</sub>       |       |       |       |       |  |  |
| 1.645                       | 1.960 | 2.326 | 2.576 | 3.291 |  |  |

#### If N < 10

*W* is compared to a critical value from a reference table.

If  $W > W_{critical}$  then there is significative difference between the 2 means.

#### Critical Values of ±W for Small Samples:

|   | Level of Significance for a |      |     |      |  |  |  |
|---|-----------------------------|------|-----|------|--|--|--|
|   | Directional Test            |      |     |      |  |  |  |
|   | .05                         | .025 | .01 | .005 |  |  |  |
|   | Non-Directional Test        |      |     |      |  |  |  |
| Ν |                             | .05  | .02 | .01  |  |  |  |
| 5 | 15                          |      |     |      |  |  |  |
| 6 | 17                          | 21   |     |      |  |  |  |
| 7 | 22                          | 24   | 28  |      |  |  |  |
| 8 | 26                          | 30   | 34  | 36   |  |  |  |
| 9 | 29                          | 35   | 39  | 43   |  |  |  |